## How To Complete The Degree Completion Plan (DCP)

Step 1. Open your Academic Requirements in your Towson Online Services (PeopleSoft)

- Go to: <u>https://mytu.towson.edu/mytu/studentapps</u> → Towson Online Services → Login → Academics → Academic Requirements
- Click <u>HERE</u> for guide on using the Academic Requirements webpage

**Step 2**. Check off your completed University Core Requirements on your DCP – This includes courses that you have completed and are currently enrolled in

• Note: Minimized windows designate completed requirements (Please maximize the window and verify current enrollment or previous completion)

#### Core (1) Towson Seminar Not Satisfied: Core (1) Towson Seminar (G1666) **University Core Requirements** A grade equivalent of "C" or higher is required. 1. Towson Seminar Core (2) English Composition $\boxtimes$ 2. English Composition Core (9) Advanced Writing Seminar Core (3) Mathematics $\boxtimes$ 3. Mathematics Core (4) Creativity and Creative Development Not Satisfied: Core (9) Advanced Writing Seminar (G1673) 4. Creativity and Creative Development Not Satisfied: Core (4) Creativity and Creative Development (G1669) A grade equivalent of "C" or higher is required. The course used to fulfill the Core (4) requirement must be taken in a subject different from the course used to fulfill the Core (5) requirement. 5. Arts and Humanities Core (10) Metropolitan Perspectives 6. Social and Behavioral Sciences The Core (5) Arts and Humanities Not Satisfied: Core (10) Metropolitan Perspectives (G1674) 7. Biological and Physical Sciences $\boxtimes$ Not Satisfied: Core (5) Arts and Humanities (G1670) The course used to fulfill the Core (5) requirement must be taken in a subject different from the course used to fulfill the Core (4) requirement. The Core (5) requirement may not be satisfied until the Core (4) requirement has been completed. Core (11) The United States as a Nation 8. Biological and Physical Sciences (different subject area than Core 7) Core (12) Global Perspectives Core (6) Social and Behavioral Sciences 9. Advanced Writing Seminar Core (13) Diversity and Difference Not Satisfied: Core (6) Social and Behavioral Sciences (G1671) $\boxtimes$ 10. Metropolitan Perspectives Not Satisfied: Core (13) Diversity and Difference (G1677) Core (7 & 8) Biological & Physical Sciences $\boxtimes$ 11. The United States as a Nation Not Satisfied: Core (7 & 8) Biological & Physical Sciences (G1672) Core (14) Ethical Issues and Perspectives 12. Global Perspectives Completion of one of the following options (minimum 6 units total are require Two sequential lectures with corresponding labs Two lectures with corresponding labs in different subjects One lecture with a corresponding lab and one non-lab in different subjects Not Satisfied: Core (14) Ethical Issues and Perspectives (G1678) 13. Diversity and Difference Core (7 & 8) Biological and Physical Sciences 14. Ethical Issues and Perspectives V Core (7 & 8) Biological and Physicer overnee The following courses were used to satisfy this requirement: Personalize | Vew Al | [2] First ⊕ 1 of 1 ⊕ Las Vew Al | [3] First ⊕ 1 of 2 ⊕ Las Units When Description LIGHT AND COLOR PHYS 131 4.00 Fall 2021

#### Example 1:

# Example 2:

## **University Core Requirements**

| $\boxtimes$ | 1. Towson Seminar                      |
|-------------|----------------------------------------|
| $\boxtimes$ | 2. English Composition                 |
| $\boxtimes$ | 3. Mathematics                         |
| $\boxtimes$ | 4. Creativity and Creative Development |
| $\boxtimes$ | 5. Arts and Humanities                 |
| $\boxtimes$ | 6. Social and Behavioral Sciences      |
| $\boxtimes$ | 7. Biological and Physical Sciences    |
| X           | 8. Biological and Physical Sciences    |
|             | (different subject area than Core 7)   |
|             | 9. Advanced Writing Seminar            |
| $\boxtimes$ | 10. Metropolitan Perspectives          |
| $\boxtimes$ | 11. The United States as a Nation      |
| $\boxtimes$ | 12. Global Perspectives                |
|             | 13. Diversity and Difference           |
| $\boxtimes$ | 14. Ethical Issues and Perspectives    |

| Core (1) Towson Seminar                                                                                                    |
|----------------------------------------------------------------------------------------------------|
| Core (2) English Composition                                                                                                    |
| Core (3) Mathematics                                                                                                    |
| Core (4) Creativity and Creative Development                                                                                                    |
| Core (5) Arts and Humanities                                                                                                    |
| Core (6) Social and Behavioral Sciences                                                                                                    |
| Core (7 & 8) Biological & Physical Sciences                                                                                                    |
| Core (9) Advanced Writing Seminar                                                                                                    |
| Not Satisfied: Core (9) Advanced Writing Seminar (G1673)                                                                                                    |
| A grade equivalent of "C" or higher is required.                                                                                                    |
| Core (10) Metropolitan Perspectives                                                                                                    |
|                                                                                                    |
| Core (11) The United States as a Nation                                                                                                    |
| Core (11) The United States as a Nation     Core (12) Global Perspectives                                                                                                    |
| Core (11) The United States as a Nation Core (12) Global Perspectives Waived: Core (12) Global Perspectives (G1676)                                                                                                    |
| Core (11) The United States as a Nation Core (12) Global Perspectives Walved: Core (12) Global Perspectives (G1676) Satisfied by exception with permission from University Admissions.                                                                                                    |
| Core (11) The United States as a Nation  Core (12) Global Perspectives  Walved: Core (12) Global Perspectives (G1676)  Satisfied by exception with permission from University Admissions.  Core (13) Diversity and Difference                                                                                                    |
| Core (11) The United States as a Nation      Core (12) Global Perspectives  Walved: Core (12) Global Perspectives (G1676)      Satisfied by exception with permission from University Admissions.      Core (13) Diversity and Difference Not Satisfied: Core (13) Diversity and Difference (G1677)                                                                                                    |
| Core (11) The United States as a Nation      Core (12) Global Perspectives  Walved: Core (12) Global Perspectives (G1676)      Satisfied by exception with permission from University Admissions.      Core (13) Diversity and Difference Not Satisfied: Core (13) Diversity and Difference (G1677)      Core (14) Ethical issues and Perspectives                                                             |
| Core (11) The United States as a Nation      Core (12) Global Perspectives  Walved: Core (12) Global Perspectives (G1676)      Satisfied by exception with permission from University Admissions.      Core (13) Diversity and Difference  Not Satisfied: Core (13) Diversity and Difference (G1677)      Core (14) Ethical Issues and Perspectives  Walved: Core (14) Ethical Issues and Perspectives (G1678) |

Step 3. Fill in your completed credits for each specified area:

## Including my current courses, I have completed:

<u>31</u> of the <u>41 Psychology MAJOR</u> credits <u>29</u> of the <u>32</u> upper-level (300- or 400-level courses) credit requirement In total, I have taken <u>83</u> credits toward fulfilling the <u>120</u> <u>minimum</u> needed to graduate

# Step 4. Check off your Psychology Major Requirements

University Core Courses: (Based on University Core Requirements)

| UNI         | UNIVERSITY CORE COURSES (pre-req's for other PSYC classes) |  |  |
|-------------|------------------------------------------------------------|--|--|
| $\boxtimes$ | Core 2. (English Composition) with a C or better           |  |  |
| $\boxtimes$ | Core 3. (Mathematics) with a C or better                   |  |  |

## Major Core Courses:

| MA                                                                                               | JOR CORE COURSES                                     |  |  |  |
|--------------------------------------------------------------------------------------------------|------------------------------------------------------|--|--|--|
| $\boxtimes$                                                                                      | PSYC 101 or 102 Introduction to Psychology or Honors |  |  |  |
|                                                                                                  | PSYC 203 or 204 Human Development or Honors          |  |  |  |
| Statistics and Research Options (Complete EITHER Option 1 OR Option 2)*                          |                                                      |  |  |  |
| OPTION 1: 🛛 PSYC 212 Behavioral Statistics AND 🗌 PSYC 314 Research Methods in Psychology         |                                                      |  |  |  |
|                                                                                                  | OR                                                   |  |  |  |
| OPTION 2: DPSYC 213 Research Design and Statistical Analysis I AND DPSYC 313 Research Design and |                                                      |  |  |  |
| Sta                                                                                              | Statistical Analysis II                              |  |  |  |

## **Topic Areas Courses:**

| ON          | E COURSE IN EACH TOPIC AREA BELOW (additional courses may serve as PSYC electives) |
|-------------|------------------------------------------------------------------------------------|
| X           | TOPIC 1: Upper Level Human Development [pre-req: PSYC 203]                         |
|             | PSYC 403; PSYC 404; PSYC 405; PSYC 467                                             |
| $\boxtimes$ | TOPIC 2: Clinical [pre-req: PSYC 101 and 3 units of PSYC]                          |
|             | PSYC 361; PSYC 350; PSYC 411; PSYC 430                                             |
|             | TOPIC 3: Social [pre-req: PSYC 101 and 3 units of PSYC]                            |
|             | PSYC 325; PSYC 327; PSYC 431                                                       |
| $\boxtimes$ | TOPIC 4: Biopsychology [pre-req: PSYC 101 and 6 units of PSYC]                     |
|             | PSYC 465; PSYC 309; PSYC 317; PSYC 460                                             |
| X           | TOPIC 5: Learning / Cognitive [pre-req: PSYC 101 and 6 units of PSYC]              |
|             | PSYC 461; PSYC 305; PSYC 315                                                       |
| $\boxtimes$ | TOPIC 6: Diversity [pre-req: PSYC 101 and 3 units of PSYC]                         |
|             | PSYC 432; PSYC 447; PSYC 451; PSYC 419                                             |

## **Psyc Electives:**

| PSY         | PSYC ELECTIVES Completion of any three 200-, 300-, or 400-level psychology courses (except PSYC 230 and |  |  |  |  |
|-------------|----------------------------------------------------------------------------------------------------|--|--|--|--|
| PSY         | C 383). A minimum of 1 course must be at the 300- or 400-level.                                         |  |  |  |  |
| $\boxtimes$ | Upper-Level PSYC ELECTIVE [must be 300- or 400-level]                                                   |  |  |  |  |
| $\boxtimes$ | Upper- or Lower-Level PSYC ELECTIVE                                                                     |  |  |  |  |
|             | Upper- or Lower-Level PSYC ELECTIVE                                                                     |  |  |  |  |
|             |                                                                                                    |  |  |  |  |

32 Upper-Level Units

- Not Satisfied: Completion of 32 units at the 300 level or above.
  - Units: 32.00 required, 29.00 taken, 3.00 needed

#### ▼ 120 Units

Not Satisfied: Completion of 120 units.

• Units: 120.00 required, 83.00 taken, 37.00 needed

#### **Required Courses**

Not Satisfied: Completion of the following required courses.(R196)

| <b>PSYC 101</b>             |  |
|-----------------------------|--|
| PSYC 212 or PSYC 213        |  |
| PSYC 203                    |  |
| <b>PSYC 313 or PSYC 314</b> |  |

Not Satisfied: Completion of PSYC 313 or PSYC 314.

· Courses: 1 required, 0 taken, 1 needed

#### **Topical Areas**

One upper-level course in each of the six topical areas is required.

I. Human Development
II. Clinical
III. Social Psychology

Not Satisfied: Completion of one of the following (PSYC 325 is recommended).

Note: If a student transfers in PSYC T25 (equivalent to PSYC 325), another one of these courses must be taken.

Courses: 1 required, 0 taken, 1 needed

#### The following courses may be used to satisfy this requirement:

|          | Per                               | sonalize | View All 🛛 📳  | First 🕢 1-       | -3 of 3 | Last   |
|----------|-----------------------------------|----------|---------------|------------------|---------|--------|
| Course   | Description                       | Units    | When          | When             | Grade   | Status |
| PSYC 325 | SOCIAL PSYCHOLOGY                 | 3.00     | Fall & Spring | Fall &<br>Spring |         |        |
| PSYC 327 | INDUSTRIAL/ORGANIZATIONAL<br>PSYC | 3.00     | Fall & Spring | Fall &<br>Spring |         |        |
| PSYC 431 | GROUP DYNAMICS                    | 3.00     | Fall & Spring | Fall &<br>Spring |         |        |

#### V. Biopsychology

| V. Learning-Cognitive |
|-----------------------|
| ▶ VI. Diversity       |
| Electives             |

Not Satisfied: Completion of any three 200-, 300-, or 400-level psychology courses (except PSYC 225, PSYC 230, PSYC 261, PSYC 285 and PSYC 383). A minimum of 1 course must be at the 300- or 400-level. (R199)

#### Upper-Level Elective

Satisfied: Completion of at least one 300- or 400- level elective.

|          |                                   | Pers  | onalize   View All   🔃 | First 🧃      | ) 1 of 1 | Last    |
|----------|-----------------------------------|-------|------------------------|--------------|----------|---------|
| Course   | Description                       | Units | When                   | When         | Grade    | Status  |
| PSYC 430 | SYS & TECHNIQUES<br>PSYCHOTHERAPY | 3.00  | Fall 2021              | Fall<br>2021 |          | <b></b> |

Not Satisfied: Completion of two electives at the 200-, 300-, or 400-level.

· Courses: 2 required, 1 taken, 1 needed

| The following | ng courses were used to s         | satisfy this | requirement:             |                |          |        |
|---------------|-----------------------------------|--------------|--------------------------|----------------|----------|--------|
|               |                                   | Pe           | rsonalize   View All   🗇 | First          | 🜒 1 of 1 | Last   |
| Course        | Description                       | Units        | When                     | When           | Grade    | Status |
| PSYC 205      | INTRO TO HELPING<br>RELATIONSHIPS | 3.00         | Spring 2019              | Spring<br>2019 | В-       | ø      |

Step 5. Read the statement in the box below CAREFULLY and initial your understanding

|                | I understand that after completing my             |
|----------------|---------------------------------------------------|
|                | University Core and Psych. Major courses, I will  |
| JD<br>Initials | still need approximately 30 credits of general    |
|                | electives or other major/minor credits to fulfill |
|                | the minimum 120 credits needed to graduate        |

Step 6. Sign your name, date, and TUID Number

| Jane Doe          | 01/01/2001 | 123456               |
|-------------------|------------|----------------------|
| Student signature | date       | Student TU ID Number |

Step 7. Save the form with the file name as follow: [last name].[first name] [TUID Number]

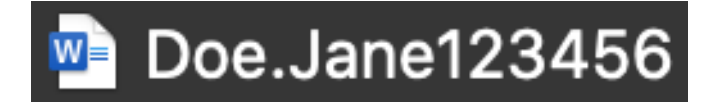

Step 8. Email the completed DCP form to psycadvising@towson.edu